## Ajout / Modification de brochures

## Ajout / modification de brochures

**Depuis votre module accueil** :

- Ajouter une nouvelle brochure
- Modifier une brochure

| + Guichet Téléphone E-Mail Autre Traitement Qui Coral Annuler En attente Historique Traitement multi.                                                  |                                | Panier Q<br>Recherche |
|----------------------------------------------------------------------------------------------------|--------------------------------|-----------------------|
| Nombre de personne       1                                                                                                    | Réponses prédéfinies<br>Modèle | /                     |
| Commentaire                                                                                                    | Brochures                      | FR AN 🖍               |
| Thème de la demande RIET 🔹 🔹 🖍                                                                                                    | Nom Qté                        | Stk PDF URL           |
| Nautisme et act. liées au vent Vélo VTT Trail Autres sports et loisirs Resto Plans Guide touristique Transport Boutique OT Visite guidée OT Vie locale | Magazine Instants              | • • •                 |
| Autres renseignements Services et prestations OT Accusé de réception                                                                                   | Carte touristique              | • • •                 |
|                                                                                                    | Calvados à vélo                | • • •                 |

## Pour ajouter ou modifier une brochure, cliquez sur le pictogramme

Pour ajouter ou modifier une brochure, cliquez sur le pictogramme Au clic, votre encart brochure se présentera comme suit :

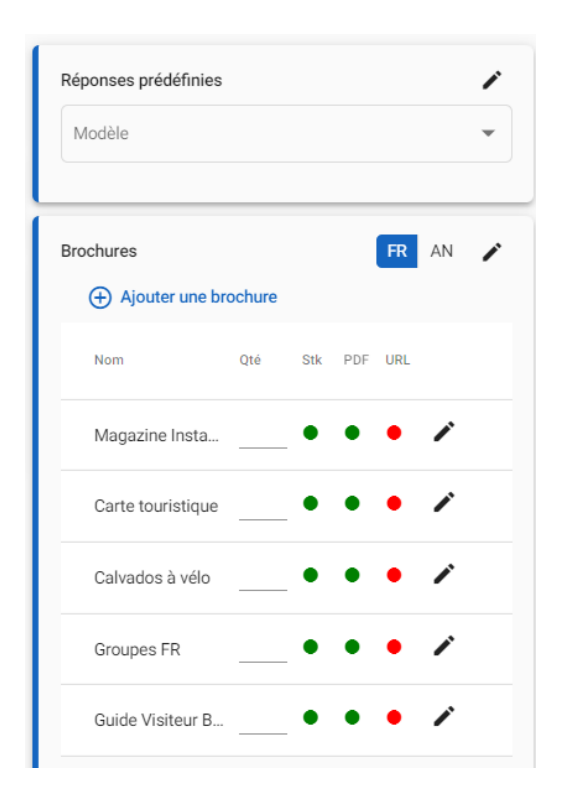

Le clic sur le bouton **ajouter une brochure** ouvrira une nouvelle offre brochure, il ne vous reste plus qu'à renseigner les éléments (titre, stock, fichiers).

Pour rappel : une brochure est diffusée sur votre module accueil si :

- Elle est valide
- Brochure principale ou secondaire
- Une occurrence stock (pouvant être à zéro s'il s'agit d'une brochure accessible uniquement en pdf).

| BROCHNOR014V54615Y |                       | 5 💾 Enregistrer 🔐 Enregistrer et quitter |
|--------------------|-----------------------|------------------------------------------|
| ^                  | Descriptif            |                                          |
| IDENTIFICATION     | Titre                 | Code                                     |
| STOCK              | Poids                 |                                          |
| IMAGES             | · · · ·               |                                          |
| FICHIERS           | Affichage             |                                          |
| TOPO-GUIDE         | Ordre *               | Niveau d'affichage de la brochure        |
| MULTIMÉDIA         | Brochure valide       |                                          |
| E-MARKETING        | Oui Non Non renseigné |                                          |

Le clic sur enregistrer et quitter vous retourne automatiquement sur votre module accueil et votre brochure est instantanément répertoriée sur votre module accueil.

Le clic sur le pictogramme 
offre la possibilité de modifier la brochure concernée pour actualiser le stock, stopper sa remontée sur votre module accueil .....

Le comportement sera le même que pour l'ajout d'une nouvelle brochure, la redirection est automatiquement faite sur l'offre concernée en saisie et sélection. L'action sur enregistrer et quitter vous redirige sur votre module accueil, les modifications sont prises en compte dès l'action d'enregistrement.

| Réponses prédéfinies |        |     |     |     |    | / |
|----------------------|--------|-----|-----|-----|----|---|
| Modèle               |        |     |     |     |    | • |
| Brochures            | ochure |     |     | FR  | AN | 1 |
| Nom                  | Qté    | Stk | PDF | URL |    |   |
| Magazine Insta       |        | •   | •   | •   | /  |   |
| Carte touristique    |        | •   | •   | •   | /  |   |
| Calvados à vélo      |        | •   | •   | •   | /  |   |
| Groupes FR           |        | •   | •   | •   | /  |   |
| Guide Visiteur B     |        | •   | •   | •   | /  |   |